## راهنمای پرداخت شهریه

۱. ابتدا وارد لینک پرداخت شهریه شوید و روی گزینه <<افزودن به سبد خرید>> کلیک کنید .
https://eec.ut.ac.ir/courses/6803a4aef08211bbad064a17

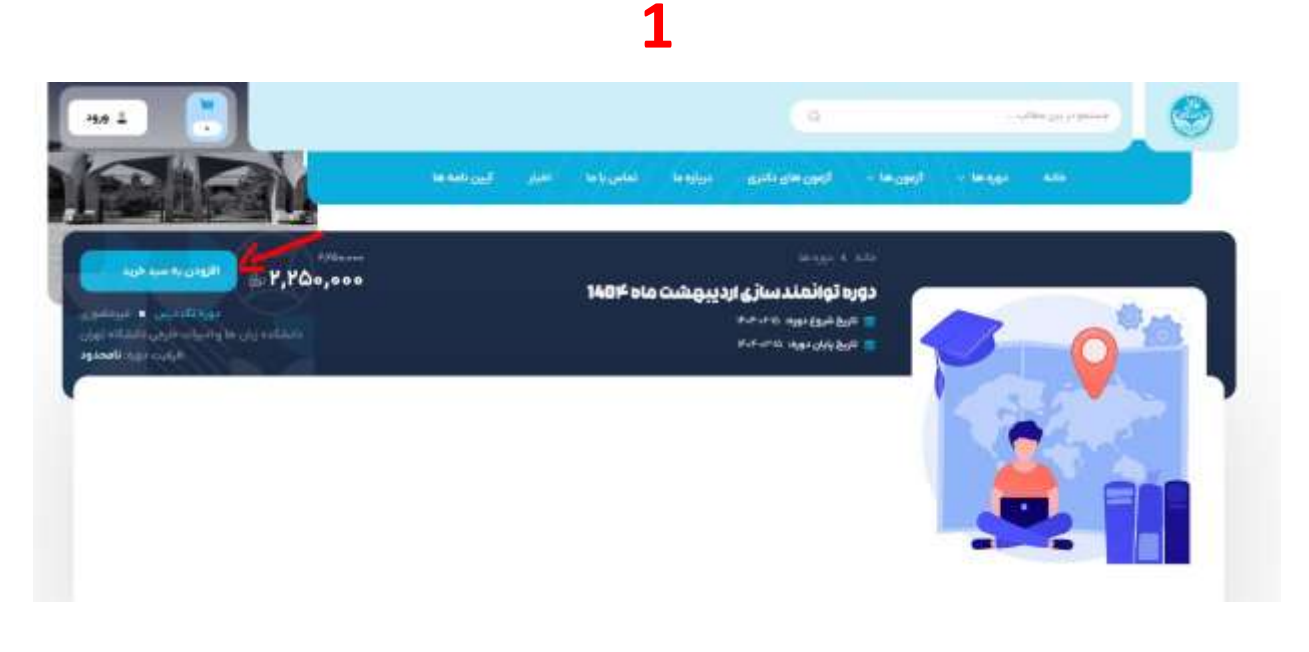

۲. در این صفحه روی گزینه تسویه حساب کلیک کنید.

2

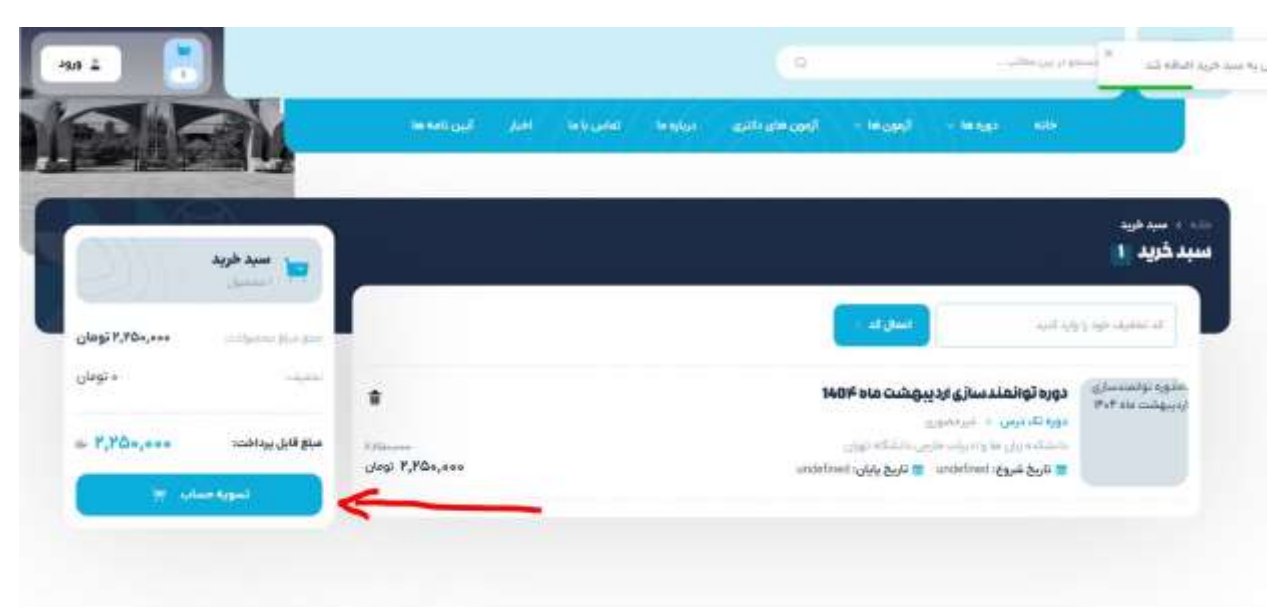

۲. در این صفحه گزینه ثبت نام را انتخاب نمایید. (\*در صورتی که قبلا در سایت حساب کاربری ساخته اید با نام کاربری و رمز عبور قبلی وارد شوید و نیاز به ثبت نام جدید در این سایت نیست)

| 3                                                                                                    |                  |
|----------------------------------------------------------------------------------------------------|------------------|
| 💌 🛢 Uggit ulum 4 tag X 🔸                                                                                             | - 0 X            |
|                                                                                                    | 4) 0 • D (0 :    |
| 🖬 Adobe Connect Cen 👳İyu yılı yıkı yılıqılır 🗶 tennent download 🦷 Internet 📴 CIMM VILC - Google 🖬 Adobe Connect Cen. | Ci Alf Bootmarke |
| ورود به حساب کاربری<br>حساب بدارید؟ قیت نام<br>شماره موبایل یا ایمیل                                                 |                  |
| شماره موانیل با ایسیل مود را وارد آلنید 💦 😻                                                                          |                  |
| رمز عبور                                                                                                    |                  |
| رمز مورد را وارد الس ها                                                                                              |                  |
| ورود به حساب                                                                                                    |                  |
| and a second second second second second second second second second second second second second second second       | Activate Windows |
| كثيبة جموق متعاق به دانشگاه كهران است.                                                                               |                  |

۴. به عنوان نام کاربری <u>شماره تماس و</u> به عنوان رمز ورود <u>کد ملی ی</u>ا شماره پاسپورت را وارد نمایید و سپس دریافت کد تایید را بزنید.

## 4

| * 0                   | 🔸 \star ایت تام کاریل                                                                                                    |                      |           |          |             |                         |                |         |   |   |          |      | - | a       | ×   |
|-----------------------|----------------------------------------------------------------------------------------------------|----------------------|-----------|----------|-------------|-------------------------|----------------|---------|---|---|----------|------|---|---------|-----|
| + + 0 5               | eecutace/sgn-up?tack                                                                                                    | r./haskat            |           |          |             |                         |                |         |   |   | ŵ        | .0   | Ð | 0       | ŧ   |
| 📓 Adobe Connent Cen., | $\Phi^{\mu}:=\widetilde{\mathfrak{g}}_{\mu}\mathfrak{g}_{\mu}\mathfrak{g}_{\mu}\mathfrak{g}_{\mu}\mathfrak{g}_{\mu}\mathfrak{g}_{\mu}\mathfrak{g}_{\mu}$ | X torrent developant | G Hatmail | CRM UTL  | C+Google_   | Adobe Co                | errent Gam.    |         |   |   |          |      |   | AR Book | min |
|                       |                                                                                                    |                      |           |          |             | ſ                       |                |         |   |   |          |      |   |         |     |
|                       |                                                                                                    |                      |           | ò        | نام کاربرار | ی ثبت ن                 | _              |         |   |   |          |      |   |         |     |
|                       |                                                                                                    |                      |           |          | 29.0 Tau    | خساب ذارر               |                |         |   |   |          |      |   |         |     |
|                       |                                                                                                    |                      |           |          |             | بل                      | مويايل يا آيم  | شماره ا |   | - |          |      |   |         |     |
|                       |                                                                                                    |                      |           |          | -444        | ibi i në det            | d le désar à   |         | - |   |          |      |   |         |     |
|                       |                                                                                                    |                      |           |          |             |                         | ,              | رمز عبو |   |   |          |      |   |         |     |
|                       |                                                                                                    |                      |           |          |             | - 44                    | بير خود را بار | 14      | E |   |          |      |   |         |     |
|                       |                                                                                                    |                      |           |          | تاييد 🕥     | دریافت کد               |                |         |   |   | Activity | Wind |   |         |     |
|                       |                                                                                                    |                      |           | utalista | PLANESSIN   | ners the law of the set | No.            |         |   |   |          |      |   |         |     |

۵. کد تایید ارسال شده و نام و نام خانوادگی کامل خود را وارد کنید و گزینه تایید اطلاعات را بزنید. توجه: در صورتی که پیامک حاوی کد به شماره موبایل شما ارسال نشد به جای شماره تماس آدرس ایمیل خود را وارد نمایید. در این صورت کد تایید به ایمیل شما ارسال میشود. (این مورد زمانی که پیامک های تبلیغاتی را مسدود کرده باشید اتفاق میافتد.)

| فذاه الإيل                     | * *                               |                            |                                           |                           |   |         | - 8          |
|--------------------------------|-----------------------------------|----------------------------|-------------------------------------------|---------------------------|---|---------|--------------|
| e + 0 1 mutacing               | e-op/back-/ballert                |                            |                                           |                           |   | e 2 0 0 | DC           |
| 🖬 Adda Tarred Can. 🗢 - Locator | da pinala 🗙 samet dancina) 🦉 tare | e 🖪 the little - Sea       | na 🖬 Adda Connect S                       | 87-                       |   |         | C3 +C Soline |
|                                |                                   | ب کاربری<br>اود السر علمدا | و تایید حساء<br>رود ارسال انده را وارد ده | u as                      |   |         |              |
|                                |                                   | *                          | •                                         | - 4                       | - |         |              |
|                                |                                   |                            | -i/d                                      | th ga en                  | 5 |         |              |
|                                |                                   |                            |                                           | نام خانوادگی<br>سر جنور ا | 6 |         |              |
|                                |                                   | (40)                       | Activité Window                           |                           |   |         |              |
|                                |                                   | and the later              | I I I I I I I I I I I I I I I I I I I     | 1                         |   |         |              |

5

۶. با کلیک روی گزینه تسویه حساب به درگاه پرداخت هدایت میشوید.

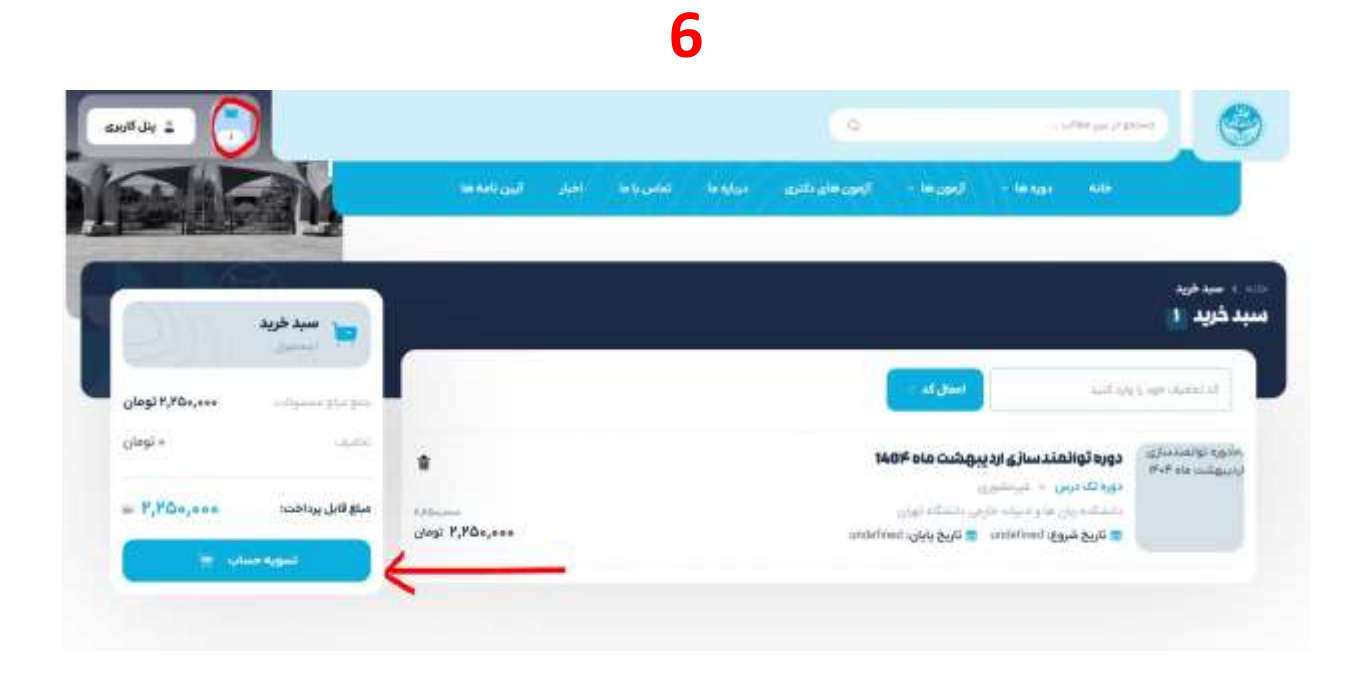

پس از پرداخت شهریه پیام <پرداخت شما با موفقیت انجام شد> به معنی تکمیل پروسه پرداخت شهریه است\_ برای تکمیل ثبت نام مرحله دوم را تکمیل نمایید\_